## 高師大附中113學年度第2學期 高三學生學習歷程檔案說明單

一、學習歷程檔案學生蒐集項目主要內容

(一)課程學習成果:

有採計學分的科目或課程產出之作業檔案(包括本校之校本課程及多元選修)

(二)多元表現:包括下列10個類別

|   | 類別                                                                                                    | 說明                                                                                                    |    | 類別                    | 說明                                                                                                    |
|---|----------------------------------------------------------------------------------------------------|----------------------------------------------------------------------------------------------------|----|-----------------------|----------------------------------------------------------------------------------------------------|
| 1 | 幹部暨<br>經歷事蹟                                                                                                    | 擔任該幹部或小老師<br>經歷之心得省思                                                                                  | 2  | 競賽參與紀錄                | 足以證明參賽資料或<br>文件                                                                                                    |
|   | 紀錄                                                                                                    |                                                                                                    |    |                       |                                                                                                    |
| 3 | 檢定證照紀<br>錄                                                                                                    | <ol> <li>語言能力檢定</li> <li>技能檢定及證照</li> </ol>                                                           | 4  | 服務學習紀錄                | 足以證明服務學習資<br>料或文件                                                                                                    |
| 5 | <b>彈問紀</b><br>學習<br>開<br>之<br>學<br>習<br>傳<br>子<br>習<br>傳<br>子<br>習<br>傳<br>子<br>習<br>傳<br>子<br>習<br>傳<br>子<br>子<br>書<br>子<br>子<br>子<br>子<br>習<br>書<br>子<br>子<br>子<br>子<br>子<br>子<br>子<br>子<br>子<br>子<br>子 | 1.彈性自主學習/充實<br>增廣課程/補強性課<br>程:包括各領域自主<br>學習/高一跨校選課/<br>高二學生會暨社團自<br>主學習)即為本校高<br>一高二週三567節課<br>2.選手培訓 | 6  | 團體活動<br>時間紀錄          | <ol> <li>1.班級活動</li> <li>2.社團活動</li> <li>3.週會</li> <li>4.講座</li> <li>5.學生自治會活動</li> <li>6.其他(大學博覽會/主<br/>題遊會/校慶活動/科學</li> <li>園遊會/校慶活動籌備/<br/>高一合唱活動/與校長</li> <li>有約/政見發表會)</li> </ol> |
| 7 | 職場學習<br>紀錄                                                                                                    | <ol> <li>1.職場體驗或參訪性質</li> <li>2.職場實習性質</li> <li>3.職場工作經驗性質</li> </ol>                                 | 8  | 大學及技專院<br>校先修課程紀<br>錄 | 大學及技專院校先修<br>課程紀錄                                                                                                    |
| 9 | 作品成果<br>紀錄                                                                                                    | 作品成果紀錄                                                                                                | 10 | 其他多元<br>表現紀錄          |                                                                                                    |

## 二、 學習歷程檔案113-2學期上傳時間與件數

(一)課程學習成果:

|                 | 截止日期                | 件數上限                 | 備註                                                                                                    |
|-----------------|---------------------|----------------------|----------------------------------------------------------------------------------------------------|
| 學生<br>上傳        | 114年4月8日(二)23:59截止  | 每學期至<br>多10件         | <ol> <li>1.作業需經任課教師認證。</li> <li>2.當學期的學習成果只能在當學期上傳,也就是說,高二便無法再上傳高一時的課程學習成果,因此,錯過時程者,可將檔案上傳至多元表現。</li> </ol> |
| 教師<br>認證        | 114年4月11日(五)23:59截止 |                      | 學生作業上傳後,系統會以EMAIL<br>通知教師進行認證。                                                                              |
| 學生<br><b>勾選</b> | 114年4月14日(五)23:59截止 | 每學年至<br>多 <b>6</b> 件 | 勾選113學年度整年度的<br>課程學習成果                                                                                      |

(二)多元表現:

|                 | 截止日期                    | 上傳件數       | 備註                     |
|-----------------|-------------------------|------------|------------------------|
| 學生<br><b>上傳</b> | 114年4月14日(一)23:59<br>截止 | 每學年上傳至多30件 | 成品不需經任課教師認證            |
| 學生<br><b>勾選</b> | 114年4月14日(一)23:59<br>截止 | 每學年勾選至多10件 | 因进 113 学年度登年<br>度的多元表現 |

### 三、 檔案格式類型及大小 (注意各檔案格式上限,超過會無法上傳成功)

| 資料項目 | 檔案格式類型           | 內容限制                | 備註                               |
|------|------------------|---------------------|----------------------------------|
|      | 文件:pdf、jpg、png   | 每件固定上限 4MB          |                                  |
| 課程學習 | 影音檔案:mp3、mp4     | 每件固定上限 10MB         | 因外部連結易發生無法播放或存<br>取權限異動狀況,建議斟酌使用 |
| 成果   | 簡述:文字            | 每件固定 100 個中文<br>字為限 | 為大學端篩選檔案的重要依據,<br>請務必謹慎撰寫        |
|      | 證明文件:pdf、jpg、png | 每件固定上限 4MB          |                                  |
| タニキロ | 影音檔案:mp3、mp4     | 每件固定上限 10MB         | 因外部連結易發生無法播放或存<br>取權限異動狀況,建議斟酌使用 |
| 多元表現 | 外部連結:文字          | _                   |                                  |
|      | 簡述:文字            | 每件固定 100 個中文<br>字為限 | 為大學端篩選檔案的重要依據,<br>請務必謹慎撰寫        |

#### 四、注意事項

(一)課程學習成果若教師認證不通過,學生可以刪除、修改後重新上傳,請老師 再進行認證。

但若老師認證完畢時已超過上傳截止日期,學生將無法重新上傳。

所以請同學們**盡早上傳**,避免認證與修改來回期延宕程上傳時間,影響自身 權益。

- (二)請同學上傳任何檔案,務必自行備份直至畢業為止,以免權益受損。
- (三)課程學習成果是搭配課程所產出的成果,所以課程作業有可能是佔學期平時 成績的部分成績,請您務必與課程授課教師確認作業的功能(是否兼具上傳學 習歷程與影響學期平時成績)。學習歷程要上傳哪些科目,請學生務必謹慎思 考,並非所有科目所提供之學習歷程對應作業皆需上傳,在此特別說明。
- (四)若在上傳檔案時,出現錯誤訊息或問題,請將出現的錯誤訊息或問題畫面截
   圖後,以附加檔案方式email至教務處註冊組(512@tea.nknush.kh.edu.tw)。
   ※檔案名稱請統一為:【113-1學號000000上傳學習歷程檔案出現錯誤】
   例如:113-1學號312001上傳學習歷程檔案出現錯誤。
- (五)國教署「108課綱配套宣導資料」的相關文件檔案,皆掛載於國立草屯高級商 工職業學校網站「108課綱配套宣導資料(含學生學習歷程檔案)」專區 (網址:http://www.ttvs.ntct.edu.tw/ischool/publish\_page/192/)

2

五、同學上傳、勾選、查詢學習成果與多元表現、自主學習上傳位置

(一)學生登入方式說明

| 1. 學校首頁→學生園地→學習歷程平台。                                                                                                    |                                                                                                    |  |  |  |
|----------------------------------------------------------------------------------------------------|----------------------------------------------------------------------------------------------------|--|--|--|
| 學習扶助評量 學習歷程平台                                                                                                    |                                                                                                    |  |  |  |
| 2. 進入高雄市學生學習歷程檔案系統後,請                                                                                                    | 青點選右上方"登入"                                                                                                    |  |  |  |
| 首頁 學習歷程檔案櫃 系統操作說明 Q & A 管理區 登入                                                                                                    |                                                                                                    |  |  |  |
| 高雄市學生學習歷程檔案系統                                                                                                    |                                                                                                    |  |  |  |
| 找到自己的最愛 춪 發展不一樣的自己                                                                                                    |                                                                                                    |  |  |  |
| <ol> <li>點選"登入"後再依序輸入下列資訊即可登入</li> <li>※忘記個人密碼,請按"忘記密碼",系統<br/>會將驗證信寄至同學當初設定的信箱</li> </ol>                                                |                                                                                                    |  |  |  |
| 全國學生學習歷程檔案系統                                                                                                    | 全國學生學習歷程檔案系統                                                                                                    |  |  |  |
| <ul> <li>縣市: 高雄市 ▼</li> <li>學校: 580301.國立高雄師範大學附屬高級中學</li> <li>幌號: 學生學號</li> <li>密碼: 預設為學生身分證字號 ♥</li> <li>\\$</li> <li>驗證碼: ①</li> </ul> | <ul> <li>縣市: 高雄市</li> <li>學校: 580301.國立富雄師範大學附屬高級中學</li> <li>帳號:</li> <li>密碼: <ul> <li>愛</li> <li>驗證碼: TV4A</li> </ul> </li> <li>取4本</li> </ul> |  |  |  |

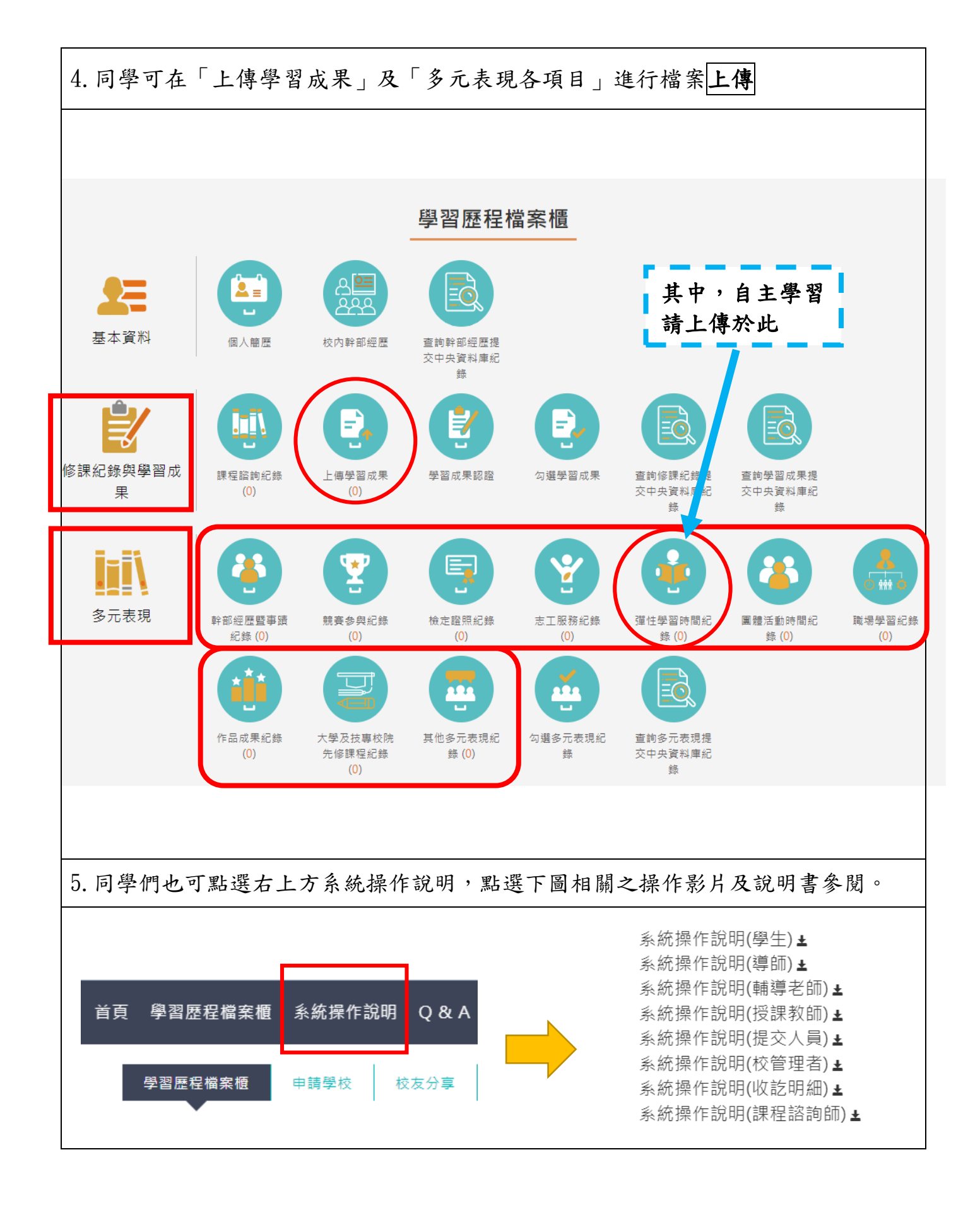

【背面尚有資訊】

# 六、『學習歷程自述』V.S. 『多元表現綜合心得』說明

|     | 學習歷程自述                                   | 多元表現綜合心得                   |  |
|-----|------------------------------------------|----------------------------|--|
| (-) | 包括學習歷程反思、就讀動機、                           | 是同學需要針對高中三年期間所參與的          |  |
| 內容  | 未來讀書計畫及生涯規劃三大                            | 課外活動、自主學習等多元表現,寫一          |  |
|     | 項。                                       | 篇履歷與心得,來呈現自己的參與動           |  |
|     | 主要是讓同學藉由自述與反思,                           | 機、成果與收穫、反省或感想。             |  |
|     | 統整過去三年的學習過程,並擘                           | 同學可配合勾選提交給大學校系審查的          |  |
|     | 劃未來生涯願景,以及制定學習                           | <b>多元表現項目內容來撰寫</b> ,為這些多元  |  |
|     | 計畫以達到目標,此外,還要表                           | 表現做一個歸納與總結,藉此展現自己          |  |
|     | 達強烈的就讀動機、展現人格特                           | 在課業學習之外的能力成長,也能反思          |  |
|     | 質和能力,讓大學教授一眼就看                           | 與改善,讓大學校系在審查時,了解同          |  |
|     | 見你。                                      | 學的個人特質與能力,快速看到同學在          |  |
|     |                                          | 學業成績以外的亮眼表現與成長。            |  |
| (二) | 1.同學只須在高三下考完學測後,                         | 準備申請大學時才開始撰寫即可, <b>不必每</b> |  |
| 繳交  | 學期或每學年上傳                                 |                            |  |
| 方式  | 2.一個系組只採計1件,因此同學可                        | 丁針對申請校系的專業或要求,個別撰          |  |
| 與件數 | 寫,再於指定時間內(114年5月)                        | 1日起,截止日期依各大學規定繳交截止         |  |
|     | 日為準),上傳至『甄選委員會』(https://www.cac.edu.tw/) |                            |  |
| (三) | 1. 上傳的檔案格式為 pdf 檔,不能                     | 上傳影音檔。                     |  |
| 上傳格 | 2. 各校系組對於篇幅格式與內容要求各有不同,有些是以頁數限制,有些       |                            |  |
| 式與  | 則會規定字級大小,因此建議同學一定要事先了解各校系提供的「學習          |                            |  |
| 大小  | 準備建議方向」或「備審資料準備指引」。                      |                            |  |
|     | 3. 上傳的檔案大小也有限制,同學                        | 在撰寫上傳時要留意。(普通大學上限          |  |
|     | 5MB,科技大學上限 4MB,格式                        | 式依各校系規定)                   |  |
| (四) | 1.「學習歷程自述」雖然1系組只打                        | 采計1件,但若申請4個系組就應該會有         |  |
| 其他提 | 4份,不能只用一份學習歷程自述                          | 走遍天下,撰寫內容必須和申請校系有          |  |
| 醒事項 | 高度相關。就像求職履歷表一樣,必須配合志願校系的專業領域,找出自         |                            |  |
|     | 己過去三年相關的學習歷程來撰寫,展現能力成就和學系的關聯性。           |                            |  |
|     | 2.「學習歷程自述」是準備學習歷程檔的最後一個階段,是高中三年的回        |                            |  |
|     | 顧。它強調的是「反思」與「展望」,而非僅僅是「心得」,包括三年所有        |                            |  |
|     | 的課業學習和課外活動。                              |                            |  |
|     | 3.建議同學可至大學申請入學參採商                        | <b>高中學習歷程資料完整版查詢系統</b> ,查看 |  |
|     | 自己想要申請的大學參採哪些項目                          | ,準備的方向會更明確。                |  |

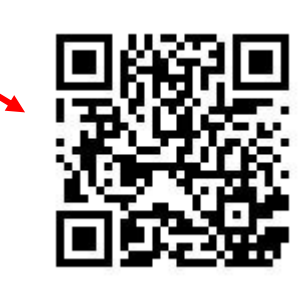